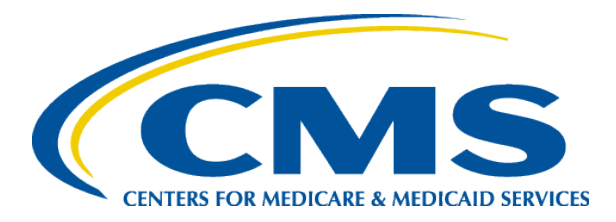

### Consumer Options for Terminating Plans and Reporting Changes

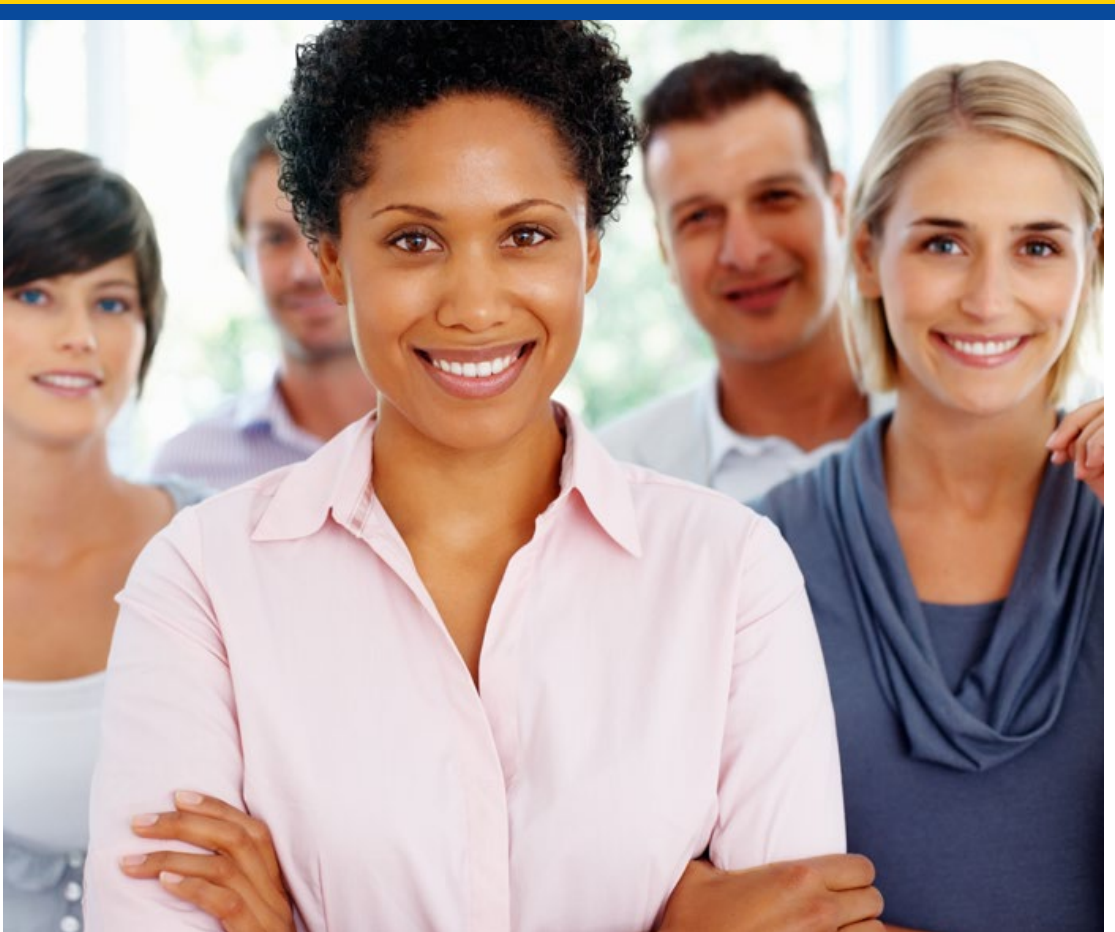

#### October 2023

This information is intended only for the use of entities and individuals certified to serve as Navigators, certified application counselors, or non-Navigator personnel in a Federally-facilitated Marketplace. The terms "Federallyfacilitated Marketplace" and "FFM," as used in this document, include FFMs where the state performs plan management functions. Some information in this manual may also be of interest to individuals helping consumers in Statebased Marketplaces and State-based Marketplaces using the Federal Platform. This material was produced and disseminated at U.S. taxpayer expense.

CSG-202310

# **Objectives**

- Helping consumers cancel or terminate coverage
- Helping consumers report changes to the Marketplace

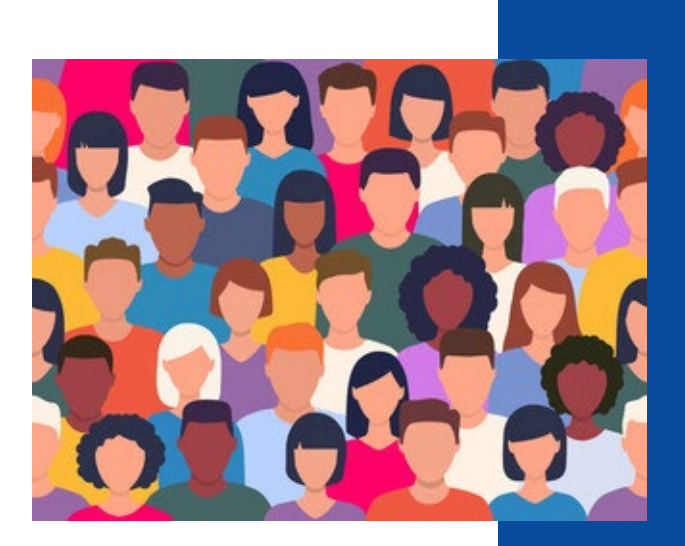

# **Ending Coverage**

- Consumers may voluntarily end their enrollment upon request for any reason.
- Common reasons include:
  - Obtaining other minimum essential coverage (MEC) such as Medicare, Medicaid, or job-based coverage; or
  - Simply wanting to end coverage.

Source: <u>45 CFR § 155.430</u>

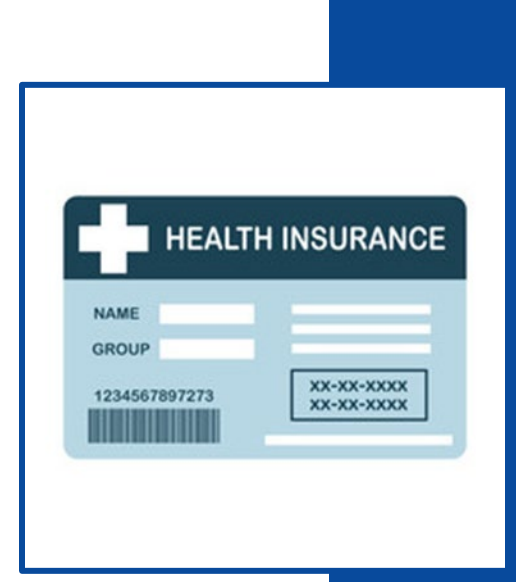

# Ending Coverage: Terminating Coverage vs. Canceling Coverage

- When terminating coverage:
  - The consumer has enrolled and paid at least one month's premium (i.e., coverage has been effectuated).
  - If the consumer is ending coverage for some, but not all, members on the application, their coverage will end immediately in most cases.
- When **canceling** coverage:
  - The consumer generally has not yet effectuated coverage with their first premium payment.

### **Knowledge Check #1**

Fill in the blank:

If a consumer wishes to prospectively end coverage that has been effectuated, the consumer is generally \_\_\_\_\_\_ their coverage.

- A. Terminating
- B. Canceling

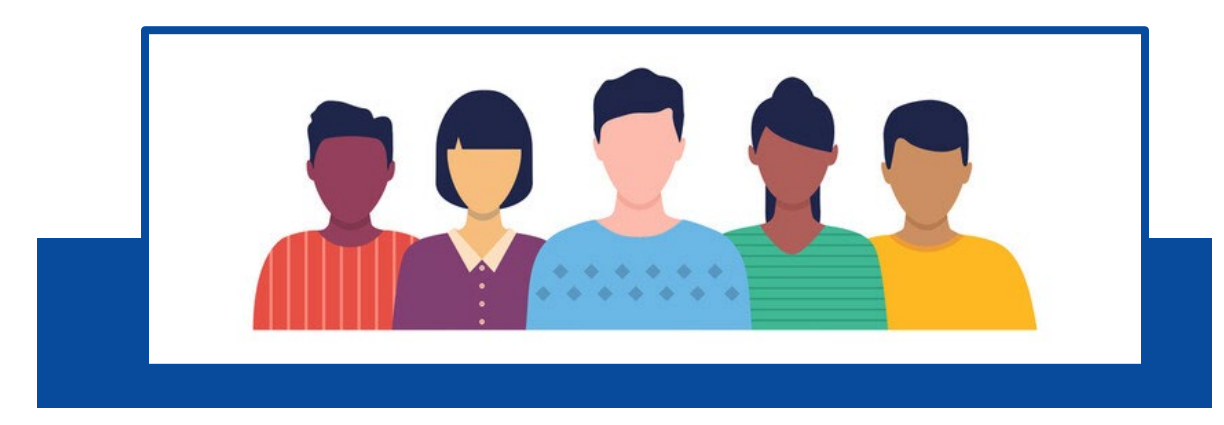

### **Knowledge Check #1 Answer**

Fill in the blank:

If a consumer wishes to prospectively end coverage that has been effectuated, the consumer is generally \_\_\_\_\_\_ their coverage.

#### A. Terminating

B. Canceling

The answer is A. Terminating

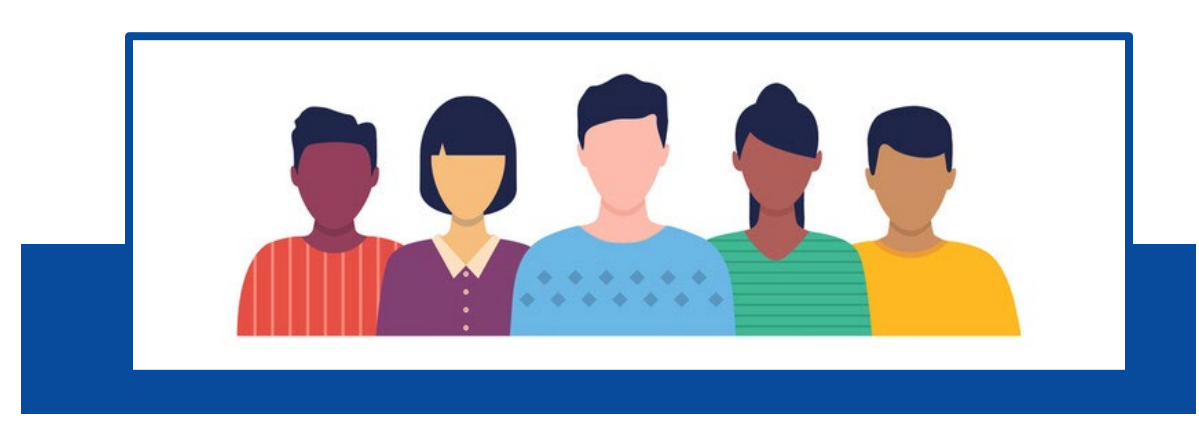

### Example #1: Ending Coverage for All Enrolled Individuals: Select Existing Application

To end coverage for all enrolled individuals, consumers should:

- Log into their HealthCare.gov account;
- Go to "My Applications & Coverage;" then
- Select the desired application under "Your existing applications."

| MY APPLICATIONS &<br>COVERAGE | Susan, what would you like to do?                                                                                                    |
|-------------------------------|----------------------------------------------------------------------------------------------------|
| 3 MY PROFILE                  | Get coverage for:                                                                                                    |
| MESSAGES                      | Select Year   Select State   APPLY OR RENEW                                                                                                    |
|                               | <b>Don't see your state?</b> Visit the website of your state-based Marketplace, or call the Marketplace Call Center at 1-800-318-2596 (TTY:1-855-889-4325). <u>Find your State's website.</u> |
|                               |                                                                                                    |
|                               | Your existing applications:                                                                                                    |
|                               | Your existing applications:         2023 Delaware application for         Status: Completed                                                                                                   |

# Ending Coverage for All Enrolled Individuals: "My plan & programs" Screen

- Once the consumer has selected the desired existing application, the screen will display the current coverage and premium tax credit panels, if applicable.
- To continue with termination, select "My plans & programs."

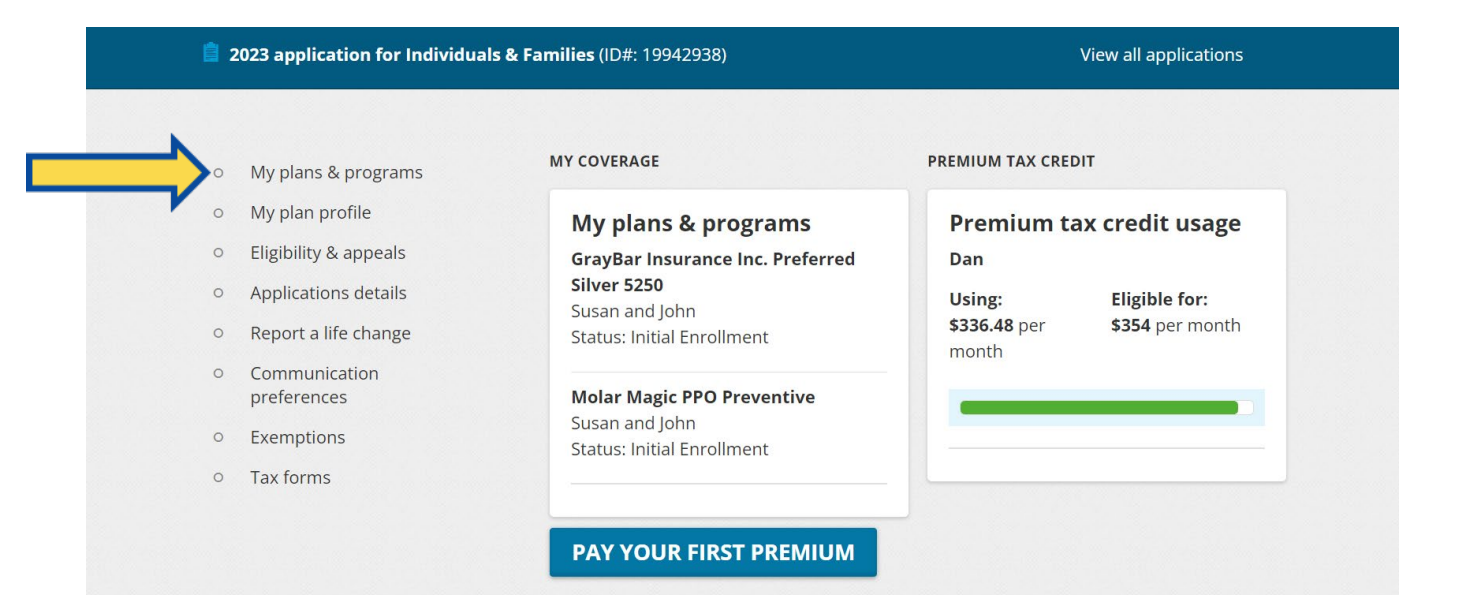

# **Ending Coverage for All Enrolled Individuals: Terminate Coverage**

- On the "My plans & programs" screen, consumers can view their current status, plan benefits, and enrolled individuals.
- Select the END (TERMINATE) ALL COVERAGE button when the consumer(s) are not seeking new Marketplace coverage.

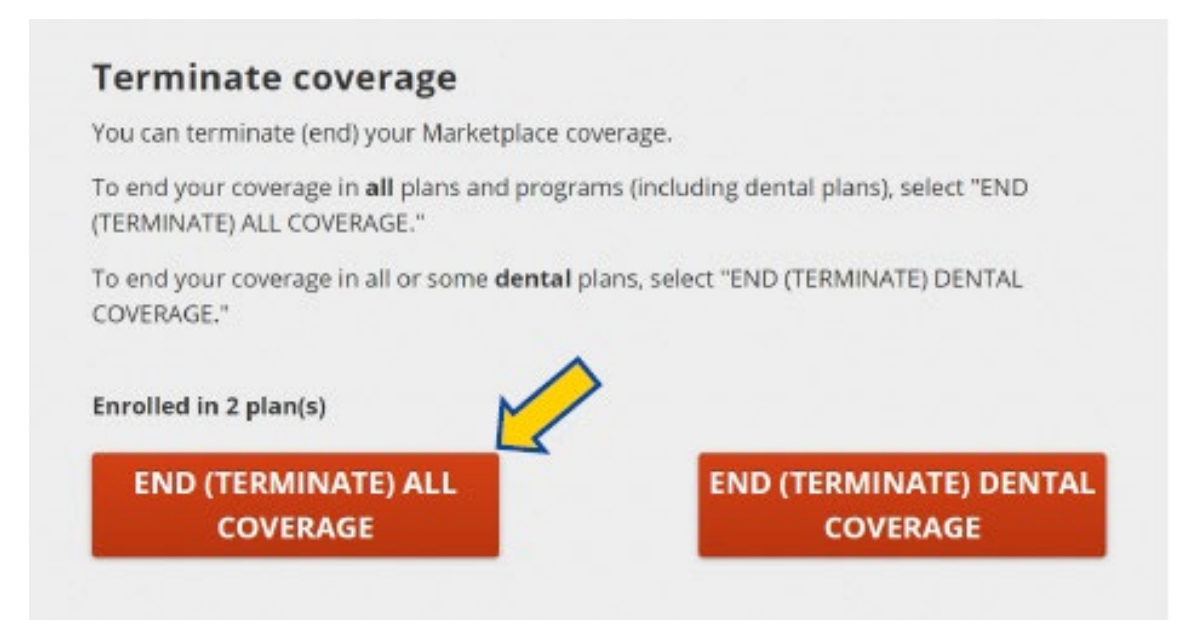

### Ending Coverage for All Enrolled Individuals: Confirm End (Terminate) Coverage

Once the consumer has selected the **END (TERMINATE)** ALL COVERAGE button, they will be asked to confirm the date they want to end their current plan(s). Consumers should then acknowledge the statement and select the **END COVERAGE** button.

| Eligibility & appeals<br>Applications details |                                                                                                    |
|-----------------------------------------------|----------------------------------------------------------------------------------------------------|
| Applications details                          |                                                                                                    |
|                                               | GrayBar Insurance Inc. Preferred Silver 5250                                                                                                    |
| Report a life change                          | Susan Griffith and John Smith                                                                                                    |
| Communication preferences                     | Molar Magic PPO Preventive                                                                                                    |
| Exemptions                                    | Choose the date you want your coverage to end                                                                                                    |
| Tax forms                                     | Be sure to select a date, or your coverage will end on the date currently shown below.                                                                                                    |
|                                               | 09/30/2023                                                                                                    |
|                                               | MM/DD/YYYY                                                                                                    |
|                                               | Important: You're about to end (terminate) this coverage. If any of the people above get health care services or supplies after 09/30/2023, they'll have to pay the full cost.                                                                                                    |
|                                               | You've chosen to end (terminate) this coverage on the date selected above:<br>GrayBar Insurance Inc. Preferred Silver 5250<br>Susan Griffith and John Smith                                                                                                    |
|                                               | Molar Magic PPO Preventive<br>Susan Griffith and John Smith                                                                                                    |
|                                               | These people can only enroll in 2023 coverage if they've had certain life events<br>that make them eligible for a Special Enrollment Period, or they can enroll in<br>2024 coverage before Open Enrollment ends on 01/15/2024.                                                                                                  |
|                                               | Learn more about ending your coverage                                                                                                    |
|                                               | ✓ I fully understand that I'm choosing to end coverage for the plan above for<br>all members of my household that are currently enrolled in this plan. I<br>understand that we may not be able to enroll in other Marketplace<br>coverage until the next Open Enrollment, unless we qualify for a Special<br>Enrollment Period. |
|                                               |                                                                                                    |

# Ending Coverage for All Enrolled Individuals: "Confirmation" Screen

 The confirmation screen will display the status of the coverage selected for termination and the dates of coverage.

| Status: Terminated                                 | (coverage er             | nded on 09/: | 30/2023) |                         | Status: Terminated                           | (coverage e | nded on 09/                  | 30/2023) |                        |
|----------------------------------------------------|--------------------------|--------------|----------|-------------------------|----------------------------------------------|-------------|------------------------------|----------|------------------------|
| GrayBar Insura<br>Preferred Silve<br>1157400002000 | ance In<br>er 5250<br>)5 | с.           | You      | pay: <b>\$1.00</b> /mo. | Molar Magic P<br>Preventive<br>4324100001000 | PO<br>01    |                              | You      | pay: <b>\$10.36</b> /m |
| Coverage record                                    |                          | Promium      |          |                         | Coverage record                              |             |                              |          |                        |
| Coverage dates                                     | Premium                  | tax credit   | You pay  | Members                 | Coverage dates                               | Premium     | <u>Premium</u><br>tax credit | You pav  | Members                |
| 01/01/2023 - 09/30/2023                            | \$337.48                 | \$336.48     | \$1.00   | Susan, John             | 01/01/2023 00/30/2023                        | \$10.36     | \$0.00                       | \$10.36  | Susan John             |

# Ending Coverage for the Entire Enrollment Group

- To end coverage for the entire enrollment group, consumers should:
  - Log into their HealthCare.gov account and select "My Applications & Coverage;"
  - Navigate to "My plans & programs;"
  - Select the END (TERMINATE) ALL COVERAGE button; then
  - Select the **TERMINATE COVERAGE** button.
- A red "Status: terminated" bar should then appear above the plan that was terminated.

**Note:** Following these steps will end every health and dental policy for the entire enrollment group.

# **Process for Ending Coverage**

In some cases, consumers will need to end Marketplace coverage by calling the Marketplace Call Center. In other cases, consumers can end their coverage online using HealthCare.gov (as in the example in the previous slides). This depends on:

 If everyone on the application is ending their coverage or just some people

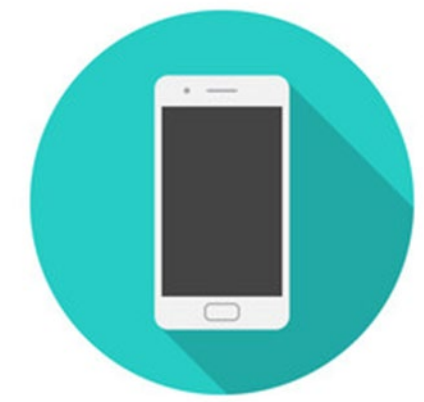

# **Process for Ending Coverage (Cont.)**

If the person who is ending their Marketplace coverage is the household contact (subscriber) on the application, then the household contact should call the Marketplace Call Center to:

- End the household contact's Marketplace coverage.
- Designate a new household contact.
- Ensure that those remaining on their Marketplace plan don't lose their coverage.

**Note**: When the subscriber is being removed from the policy, a new policy for the remaining household members will be created. This will require the payment of a binder to effectuate coverage.

# **Process for Ending Coverage (Cont.)**

**Key Takeaway**: Consumers should not try to change or remove the household contact online <u>unless</u> they're ending coverage for everyone on the plan. Instructions on ending Marketplace coverage are available at <u>Healthcare.gov/reporting-changes/cancel-plan</u>.

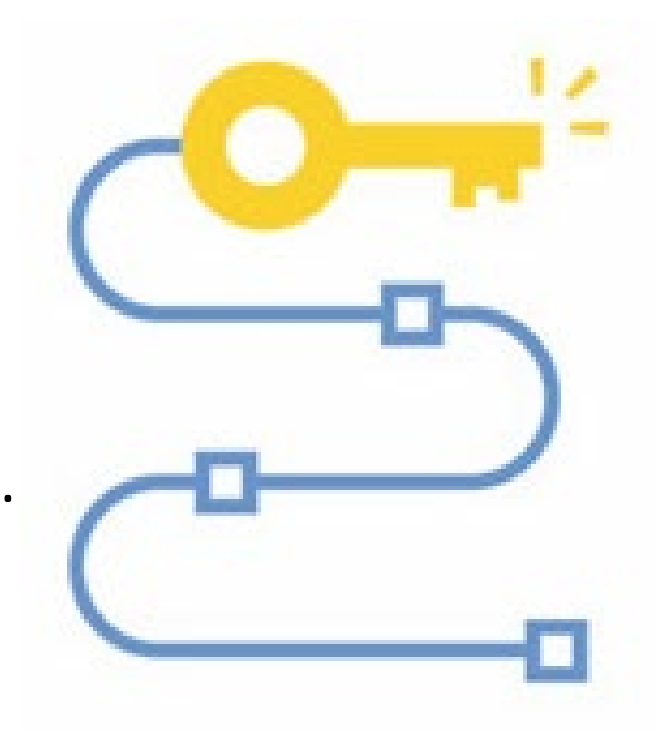

# Example #2 Ending Coverage for One or More Members of the Enrollment Group

- If a consumer wishes to remove someone from the enrollment group to terminate that person's coverage but does not wish to remove everyone from the enrollment group, the consumer should call the Marketplace Call Center.
  - In order to avoid unintentionally ending coverage for all consumers, any requests to end coverage for just some enrollees on the application must be done through the Marketplace Call Center.

**Note**: Once an individual is removed from the policy, if the person removed is the policyholder or if the removal results in another change to the policy (e.g., it changes from a family plan to a self-only plan or a standard plan to a child-only plan), the remaining enrollees on the application may need to enroll in a new policy.

### Example #3: Removing a Member From an Application Due to Death, Divorce, or a Different Reason

- To remove a household member completely from an application due to death, divorce, or a different reason, consumers should:
  - Log into their HealthCare.gov account;
  - Go to "My Applications & Coverage;"
  - Select the desired application under "Your existing applications;"
  - Select the "Report a life change" option in the menu;
  - Select the type of life change they are reporting; and
  - Select the **Continue** button.
- Once they proceed through the application to the "Who needs health coverage?" screen, they should select **Remove** next to the name of the member they want to remove.

### Removing a Member From an Application Due to Death, Divorce, or a Different Reason: Select Reason for Removal

- Once the consumer selects **Remove**, they will confirm on the next screen whether they want to remove the member from the application and the reason they are removing the member (e.g., death, divorce, or a different reason) or keep them on the application as a non-applicant.
- In this next example, Patty needs to remove Jack from the application, as he recently passed away, but keep herself and her daughter Emma on the application. She selects "Remove Jack from the application."
- The screen then expands and asks why Patty is removing Jack. Patty will select "Jack is deceased."
   HealthCare.gov

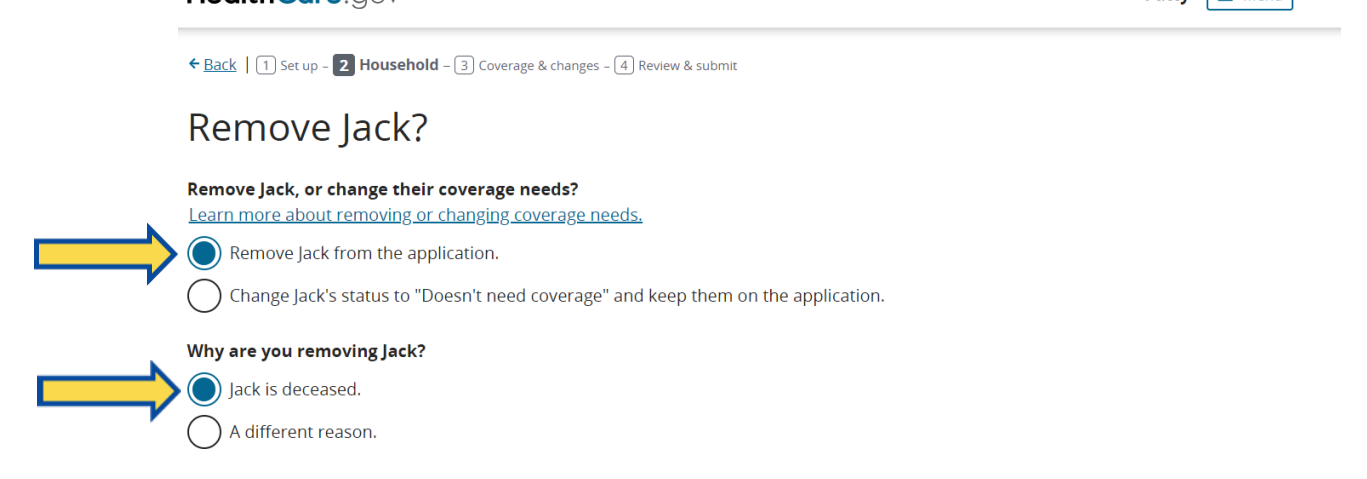

# Removing a Member From an Application Due to Death: Enter Date of Death

- Once Patty answers these questions, the screen will expand further and ask for the date the member became deceased.
   Patty will enter the date of Jack's death.
- Note that a yellow box alert will display indicating the deceased member's information may still be needed for determining eligibility for cost savings.
   Other removal scenarios (e.g., divorce, a different reason) will have slightly different text alerting the consumer of the option to keep the member on the application in non-applicant status rather than removing them.
- Next, Patty will select the Save & continue button.

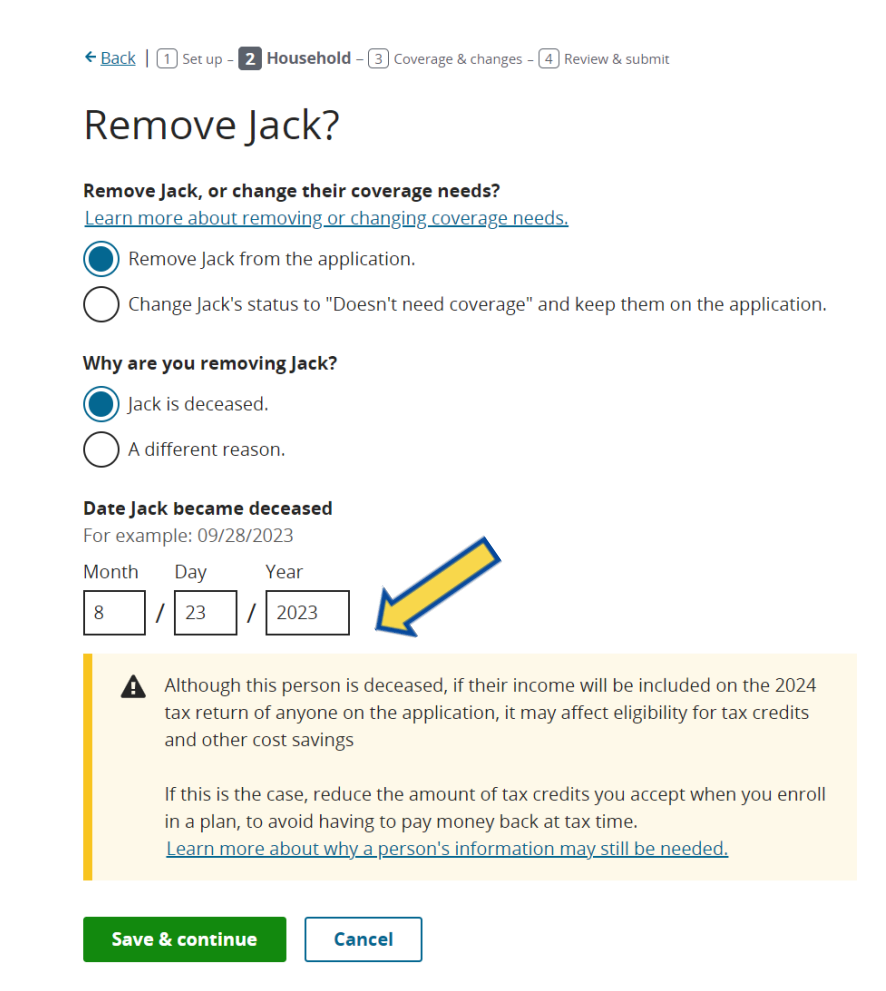

### Removing a Member From an Application Due to Death: Confirm Remove

- The application now shows that Jack will be removed from the application and that Patty and Emma are still listed as needing coverage.
- Patty will select the Save & continue button to proceed through the rest of the application.

| HealthCare.gov                                                        |                                  |               | Patty | ≡ м |
|-----------------------------------------------------------------------|----------------------------------|---------------|-------|-----|
| Eack   1 Set up - 2 Household - 3 Cove                                | rage & changes – 4 Review & subn | nit           |       |     |
| Who needs health                                                      | n coverage?                      |               |       |     |
| earn more about who not to include.                                   | 0                                |               |       |     |
| Needs coverage                                                        |                                  |               |       |     |
| <u>earn more about editing or removing s</u>                          | someone.                         |               |       |     |
| ✓ Patty                                                               | <u>Edit</u>                      |               |       |     |
| ✔ Emma                                                                | Edit   <u>Remove</u>             |               |       |     |
| Add a person who needs coverage                                       |                                  |               |       |     |
| emove from application                                                |                                  |               |       |     |
| Vhen you select "Save & Continue" to n<br>nformation will be deleted. | nove on to the next section,     | this person's |       |     |
| Jack will be removed from the applica                                 | tion. <u>Edit</u>                |               |       |     |
| Reason: Deceased                                                      |                                  | •             |       |     |

Save & continue

### **Knowledge Check #2**

Fill in the blank:

If a consumer wishes to remove someone from the application but does not wish to remove everyone from the application, the consumer should \_\_\_\_\_\_.

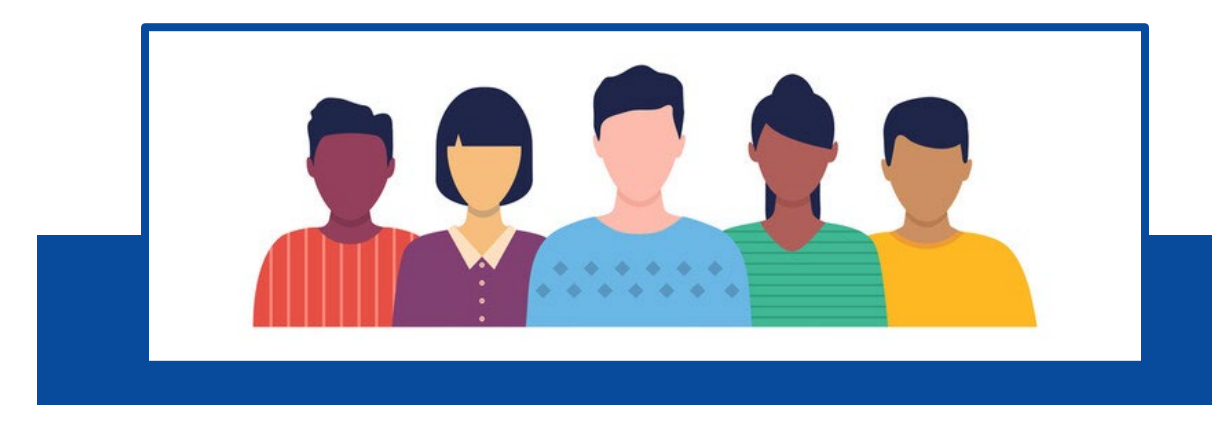

### **Knowledge Check #2 Answer**

Fill in the blank:

If a consumer wishes to remove someone from the application but does not wish to remove everyone from the application, the consumer should <u>call the Marketplace Call</u> <u>Center</u>.

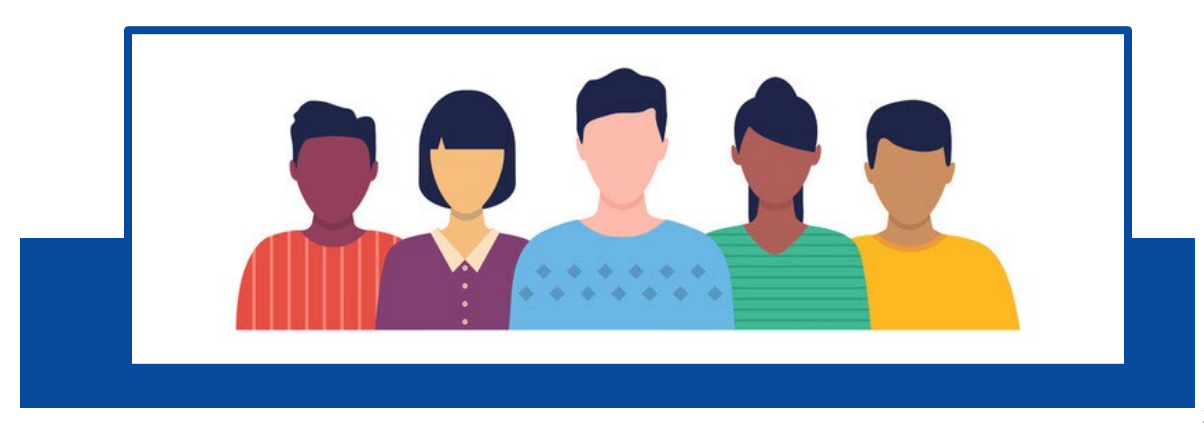

# **Reporting a Life Change**

**Note:** The process to remove some, but not all, members from Marketplace coverage is the same process that you will advise consumers to follow when helping them report other important life changes to the Marketplace.

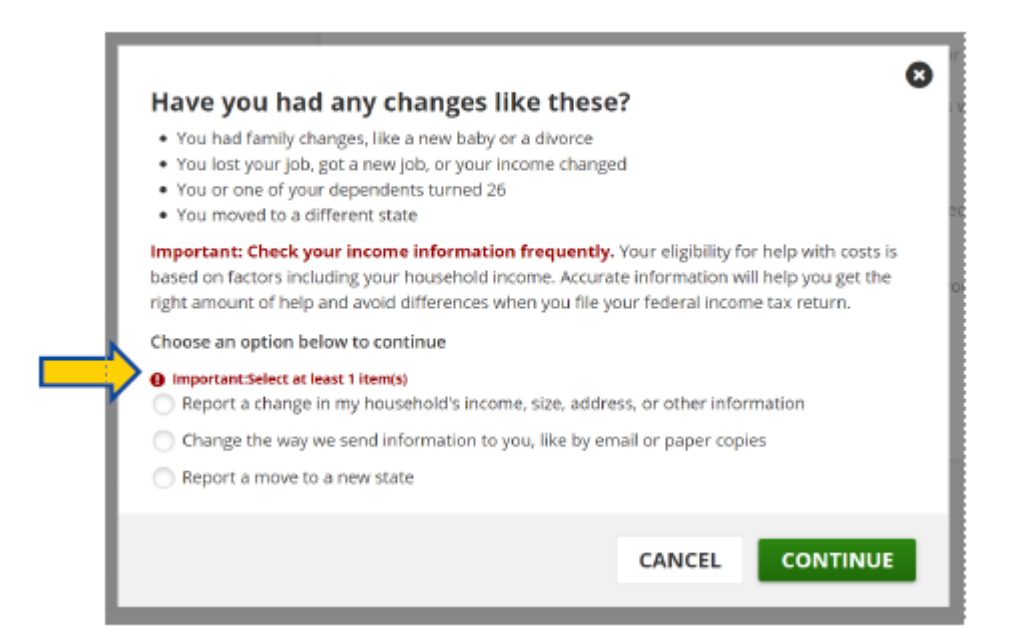

# Examples of Other Changes Consumers Should Report to the Marketplace

#### Type of Life Change/Change in Circumstances

- New person on the application (e.g., birth, marriage)
- Removal of a person from the application (e.g., death, divorce, dependent turning 26)
- Relocation to a new address (e.g., new service area/county or state)
- Loss of access to other coverage (e.g., employer coverage)
- New access to other coverage (e.g., employer coverage)
- New access to coverage from a public program [e.g., Medicaid, the Children's Health Insurance Program (CHIP)]
- Release from incarceration
- Become incarcerated
- Change in citizenship or immigration status
- Pregnancy

- Change in tax filing status/tax household composition
- Change in status as an American Indian/Alaska Native or tribal status
- Change in disability status
- Correction to name, date of birth (DOB), or Social Security Number (SSN)
- Increase or decrease in income for anyone on the application
- Communication preferences:
  - Email address
  - Phone number
  - Language preferences
  - Add or remove phone text alert
  - Mailing of paper notices

# **Tips for Assisters**

- For more information on reporting changes to the Marketplace, visit:
  - HealthCare.gov/reporting-changes/how-to-report-changes
  - HealthCare.gov/reporting-changes/which-changes-to-report
- CMS recommends that assisters provide the following information to consumers in the event they experience issues with their Marketplace application:
  - Call the Marketplace Call Center at 1-800-318-2596.
  - If the issue is not resolved immediately, the Marketplace Call Center representative will follow a process to track and resolve the problem or refer the enrollee to the issuer, if appropriate.

### Q&A: Scenario #1

- Q: I'm helping a consumer whose son just got a new job and she needs to remove him as a dependent on her QHP. Does she have to wait for Open Enrollment to do this?
- A No. She should call the Marketplace Call Center to request that her son's coverage be ended.

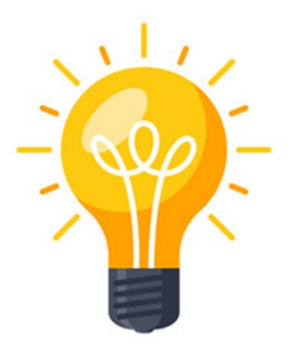

### Q&A: Scenario #2

- Q: A consumer wants to terminate coverage through the Marketplace for himself and the rest of his family or enrollment group. What should he do?
- A: If no enrollees on the application need to keep their coverage, the consumer should follow the "End Coverage" process. Generally, to avoid a gap in coverage, consumers should submit their termination request the day before their new coverage is effective, or they should immediately select a new plan after terminating their old plan to avoid a gap in coverage. For example, if new coverage will start on May 1, consumers should terminate their existing coverage on April 30. If they wish, consumers can also set a future Marketplace coverage end date, if they know when their new coverage will become effective.

### **Recap Question #1**

- Q: What is the difference between canceling and terminating a plan, and how do the steps for doing so differ?
- A: Canceling coverage generally refers to ending coverage effective before the coverage is effectuated. In most cases, the consumer may have chosen a plan on the Marketplace and will effectuate it at a future date, but the consumer has not yet paid their first premium payment.

Terminating coverage refers to when the consumer has chosen a plan and effectuated coverage by paying the first premium payment and ends the coverage effective after the date the coverage was effectuated.

In most cases, the process for both canceling and terminating coverage is the same.

### **Recap Question #2**

- Q: Can you review the steps for terminating coverage for all members of a family?
- A: To terminate coverage, consumers should:
  - Log into their HealthCare.gov account and select "My Applications & Coverage;"
  - Navigate to the "My plans & programs" tab;
  - Select the END (TERMINATE) ALL COVERAGE button; then
  - Select the END COVERAGE button.

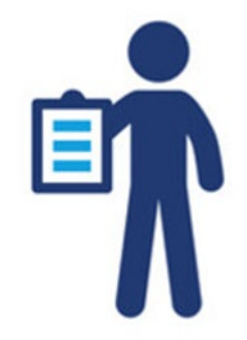

### **Recap Question #3**

- Q: Can you review what a consumer needs to do if they want to remove some, but not all, members on the Marketplace?
- A: If a consumer wishes to remove someone from the application but does not wish to remove everyone, the consumer should call the Marketplace Call Center.

# **Important Reminders**

- Steps for terminating and canceling coverage are the same in most cases.
- When ending coverage for some, but not all, family members; removing someone from the consumer's application; or reporting qualifying life changes, the applicant will receive a new eligibility determination notice.
- Deleting an application DOES NOT cancel the policy.
- Remind consumers to return to their application to report changes throughout the year.
- Note: The Marketplace Appeals Center does not review appeals for termination disputes (i.e., a consumer who wants a retroactive termination—this is not appealable).
   Retroactive terminations due to Marketplace error or technical issue may be reviewed by caseworkers and evaluated, but if the retroactive termination is denied, there are no appeal rights.
- Visit <u>HealthCare.gov/how-to-cancel-a-marketplace-plan</u> for more information.
- Call the Marketplace Call Center for help: **1-800-318-2596**.

### Resources

- HealthCare.gov/apply-and-enroll/change-after-enrolling/
- CMS.gov/marketplace/technical-assistance-resources/report-lifeevent.pdf
- Marketplace Assister Microlearning: <u>CMS.gov/marketplace/technical-assistance-resources/marketplace-assister-microlearning</u>

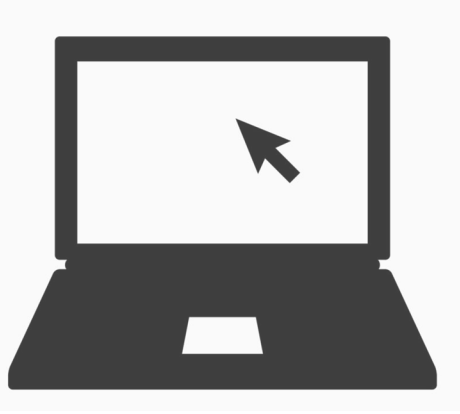